# APCOAEFLOW

Ændring af betalingsmetode og registreringsnummer

#### Sådan ændrer du betalingsmetoden

## APCOA 5 FLOW

Hvis du ønsker at ændre din betalingsmetode på din konto eller tilføje endnu en betalingsmetode, skal du logge ind på din APCOA FLOW app, og trykke på menulinjen.

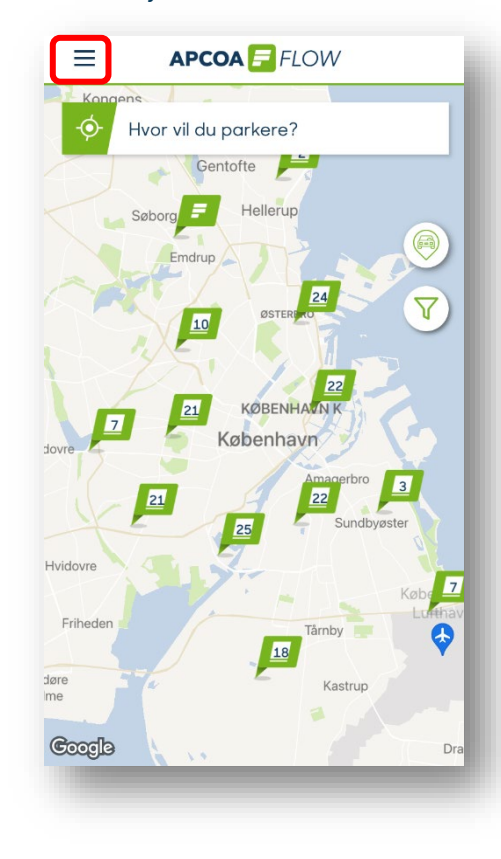

Tryk på "Betalingsmetoder".

Kundenavn

Kunde ID: 745700

2

Køretøjer

P Parkeringer

☆ Favoritter

🛞 Rabatter

Indstillinger

Hjælp og support

AMAGER

🔁 Betalingsmetoder

Abonnementer

Dernæst trykker du "Tilføj en betalingsmetode".

| VISA Foretrukket                                              | Dottain | gsmetoder                                                           |             |   |
|---------------------------------------------------------------|---------|---------------------------------------------------------------------|-------------|---|
|                                                               | VIS     | **** **** **** XXXXX                                                | Foretrukket | > |
| Tilføj en betalingsmetode<br>VISA, Dankort, Erhvervsparkerin_ | B       | <b>Tilføj en betalingsmetode</b><br>VISA, Dankort, Erhvervsparkerin | -           | > |
|                                                               |         |                                                                     |             |   |
|                                                               |         |                                                                     |             |   |
|                                                               |         |                                                                     |             |   |
|                                                               |         |                                                                     |             |   |
|                                                               |         |                                                                     |             |   |
|                                                               |         |                                                                     |             |   |
|                                                               |         |                                                                     |             |   |

## Sådan ændrer du betalingsmetoden

Vælg "Kredit-/betalingskort" for at

tilføje et nyt betalingskort.

Registrering Х < Opsæt betalingsmetode VISA SEPA mastercard Opsæt dit betalingsmiddel herunder. Du bliver ikke opkrævet noget, før du parkerer med os. Kredit- / betalingskort Erhvervsparkering

| < Tilfe              | ij betaling               |
|----------------------|---------------------------|
| Mobil                | oarkering.dk              |
| Kortnummer           |                           |
|                      |                           |
| Udløbsdato           | Kontrolcifre              |
|                      |                           |
| Gem b                | etalingskort              |
| Dette gemmer dit bet | alingskort, så der senere |
| Ordrenr.             | cc5a56                    |
|                      |                           |
|                      |                           |

Indtast oplysningerne fra dit kort og

tryk "Gem betalingskort".

# 

Herefter kan du under betalingsmetoder se at der er tilføjet nyt betalingskort. Tryk på det kort, du primært bruger og sæt flueben for at bruge dette kort som standard når du parkerer; du kan altid ændre hvilket kort, du vil betale med, når du opretter en parkering..

| <    | Detaljer                      |              |
|------|-------------------------------|--------------|
| VISA |                               | Ĩ            |
| VISA |                               | Î            |
| Gør  | dette til min foretrukne beta | llingsmetode |
|      |                               |              |
|      |                               |              |
|      |                               |              |
|      |                               |              |
|      |                               |              |
|      |                               |              |
|      |                               |              |
|      |                               |              |

## Sådan ændrer du din nummerplade

## APCOA 5 FLOW

Hvis du ønsker at ændre din nummerplade eller tilføje endnu en nummerplade på din konto, kan du gøre det ved at trykke på menulinjen på din APCOA FLOW app.

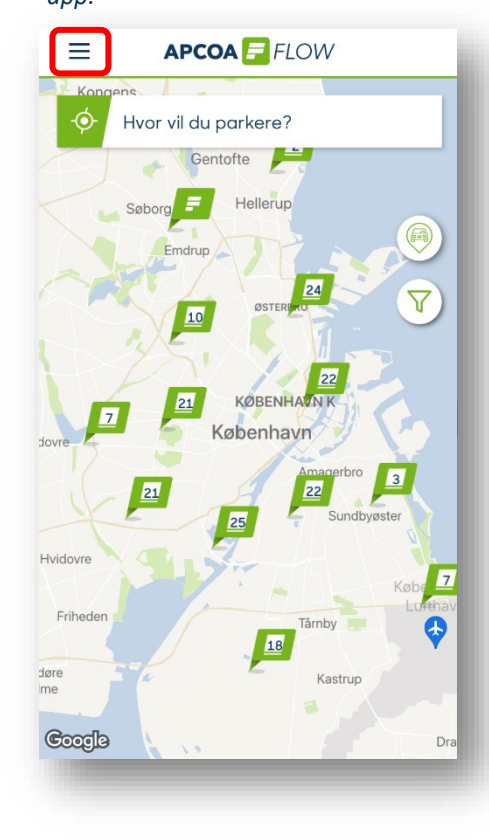

Tryk på "Køretøjer".

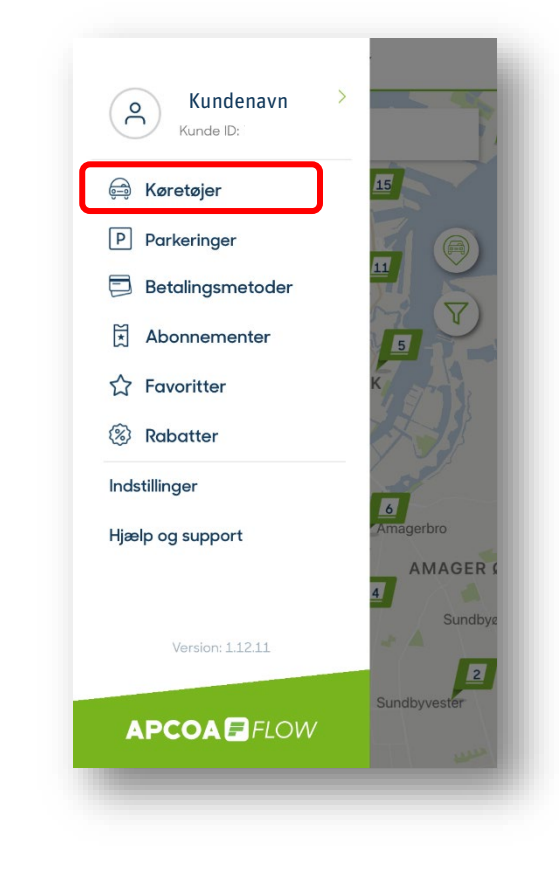

Dernæst trykker du "+" i øverste højre hjørne for at tilføje et nyt køretøj.

| Aktive<br>Dine aktive køretøjer<br>Sidst brugt<br>I 1111111<br>Vælg et køretøj herunder for at aktivere det<br>Ingen inaktive køretøjer i øjeblikket                                                                                                    | 04001011                             |                          |            |
|----------------------------------------------------------------------------------------------------|--------------------------------------|--------------------------|------------|
| Sidst brugt                                                                                                    | Aktive<br>Dine aktive kør            | etøjer                   |            |
| IIIIIIIII Image: Constraint of the second second secon |                                      |                          | Sidst brug |
| <b>Ikke aktive</b><br>Vælg et køretøj herunder for at aktivere det<br>Ingen inaktive køretøjer i øjeblikket                                                                                                    | DK 11111                             | 111                      | 0          |
| Ingen inaktive køretøjer i øjeblikket                                                                                                    | <b>lkke aktive</b><br>Vælg et køretø | herunder for at aktive   | re det     |
|                                                                                                    | Ingen inaktive                       | e køretøjer i øjeblikket |            |
|                                                                                                    |                                      |                          |            |
|                                                                                                    |                                      |                          |            |
|                                                                                                    |                                      |                          |            |
|                                                                                                    |                                      |                          |            |
|                                                                                                    |                                      |                          |            |
|                                                                                                    |                                      |                          |            |
|                                                                                                    |                                      |                          |            |

## Sådan ændrer du din nummerplade

Indtast registreringsnummer, navngiv bilen, så du kan kende den og tryk på "Gem og fortsæt".

| <        | Registrering                   | ×  |
|----------|--------------------------------|----|
| 12       | Danmark                        | •  |
| Vælg det | land din bil er registreret i  |    |
| о<br>DK  | Registreringsnummer            | .* |
| Navng    | giv bilen                      |    |
| Sådan i  | ndtastes nummerpladeoplysninge | ər |
|          | GEM OG FORTSÆT                 |    |

Under køretøjer kan du nu se det nye registreringsnummer, du har tilføjet. Hvis du ønsker at bruge det registreringsnummer til at betale for parkering på P-anlæg med automatisk nummerpladeregistrering, skal du sørge for at markere registreringsnummeret med et grønt flueben.

| Sidst brugt |
|-------------|
| Sidst brugt |
| 0 1         |
| <b>o</b> i  |
| Î           |
|             |
|             |
|             |
|             |
|             |
|             |
|             |
|             |
|             |

# 

Hvis du vil slette et af dine registreringsnumre, trykker du blot på ikonet af en skraldespand.

| <                                        | Køretøjer                   | +           |
|------------------------------------------|-----------------------------|-------------|
| <b>Aktive</b><br>Dine aktive køretø      | øjer                        |             |
| MIN BIL                                  |                             | Sidst brugt |
| <mark></mark>                            | 11                          | <b>I</b>    |
| <b>lkke aktive</b><br>Vælg et køretøj he | erunder for at aktivere det |             |
| Other                                    |                             |             |
| 11111                                    | 1                           | 0 Î         |
|                                          |                             |             |
|                                          |                             |             |
|                                          |                             |             |
|                                          |                             |             |
|                                          |                             |             |
|                                          |                             |             |
|                                          |                             |             |